# Xerox WorkCentre C226 Skrócona instrukcja obsługi

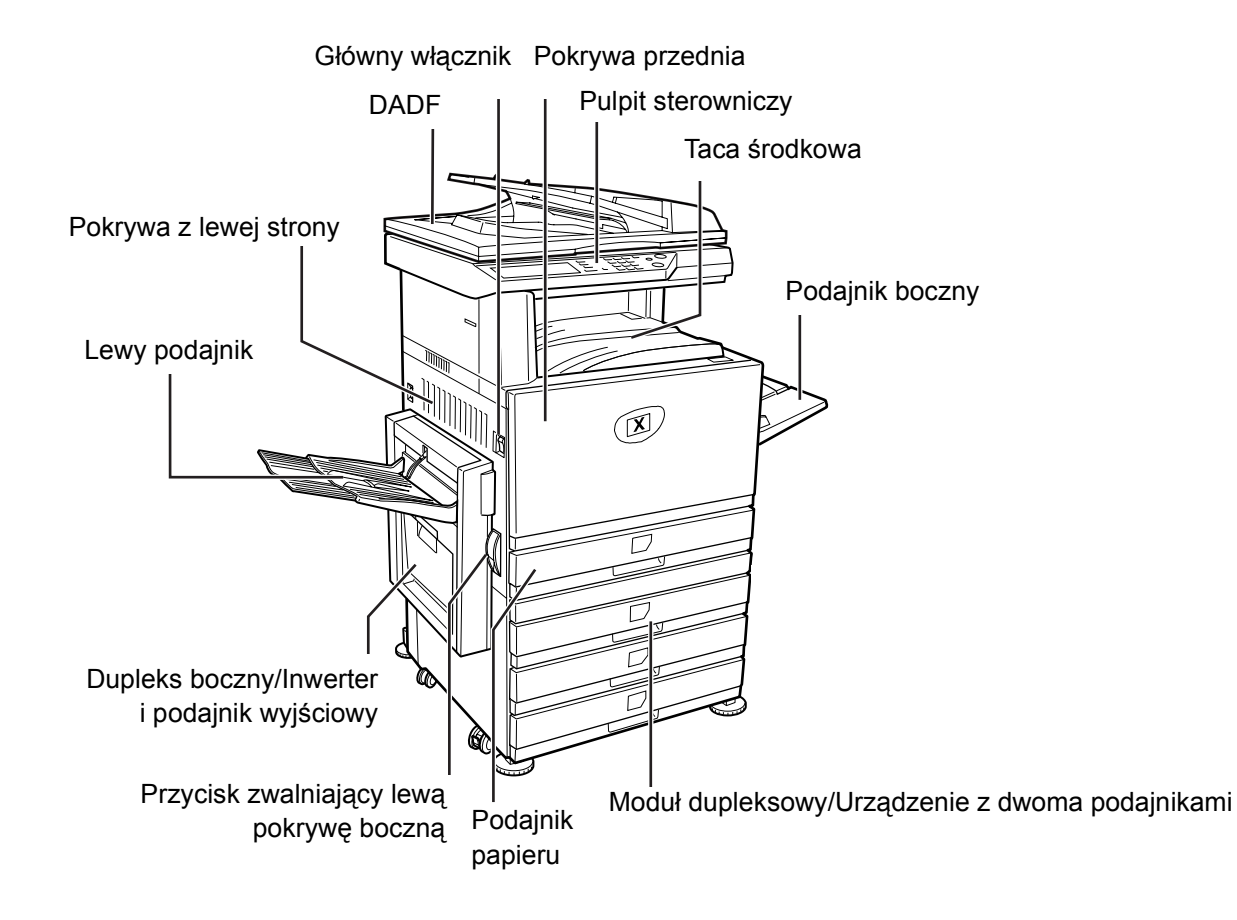

Dziękujemy za wybranie produktu Xerox WorkCentre C226.

Informacje o tym urządzeniu zostały zawarte w następujących źródłach:

- > Skrócona instrukcja obsługi
- Instrukcja obsługi
- > Instrukcja zarządzania systemem
- > Witryna firmy Xerox http://www.xerox.com

Aby ułatwić rozpoczęcie użytkowania, na kolejnych stronach niniejszej instrukcji przedstawiono główne funkcje urządzenia. Bardziej szczegółowe informacje o dostępnych funkcjach urządzenia zamieszczono w *Instrukcji użytkownika WorkCentre C226*.

Prawa autorskie © 2005 firmy Xerox. Wszelkie prawa zastrzeżone.

Ochrona praw autorskich dotyczy wszelkich form oraz treści materiału objętego prawem autorskim oraz informacji chronionych ustawowo aktualnie lub w przyszłości, w tym bez żadnych ograniczeń, treści wyświetlanych na ekranie, a generowanych przez oprogramowanie np. ikon, ekranów, widoków itd.

Nazwa Xerox<sup>®</sup>, cyfrowy symbol X<sup>®</sup> oraz wszelkie nazwy produktów Xerox to znaki towarowe firmy Xerox. Niniejszym potwierdza się prawa innych firm do ich nazw produktów oraz nazw towarowych.

## Wymagania dotyczące instalacji

Nieprawidłowa instalacja może spowodować uszkodzenie urządzenia. Przystępując do pierwszej lub wszystkich kolejnych instalacji urządzenia należy wziąć pod uwagę następujące wskazówki:

- 1. Urządzenie powinno zostać zainstalowane blisko dostępnego gniazdka elektrycznego w celu łatwego podłączenia.
- Należy upewnić się, że przewód zasilania podłączany jest do zgniazdka odpowiadającego określonym wymaganiom dotyczącym natężenia i napięcia prądu. Należy się również upewnić, że gniazdko jest prawidłowo uziemione.

Wymagania dotyczące zasilania opisane są na tabliczce znamionowej umieszczonej na urządzeniu.

3. Nie instalować urządzenia w miejscach:

> mokrych, wilgotnych lub silnie zakurzonych,

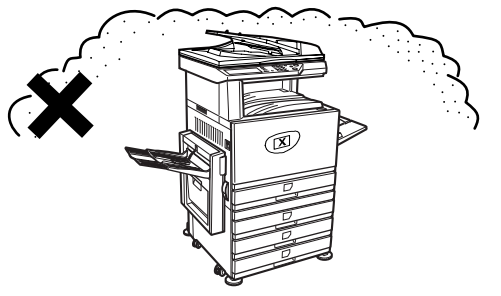

> zbyt nasłonecznionych,

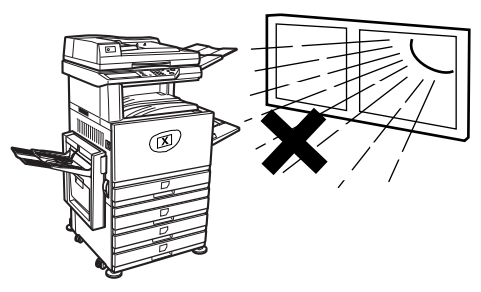

- (R) > narażonych na częste zmiany temperatury klimatyzatora lub (R) 30cm 60cm 80cm dla czynności serwisowych
- 4. Upewnić się, że wokół urządzenia zapewniono wystarczającą ilość miejsca

(np. w pobliżu

kaloryfera).

i odpowiedniej wentylacji. W czasie działania w kopiarce są wydzielane małe ilości ozonu. Poziom emisji jest na tyle niski, że nie stwarza żadnego niebezpieczeństwa dla zdrowia.

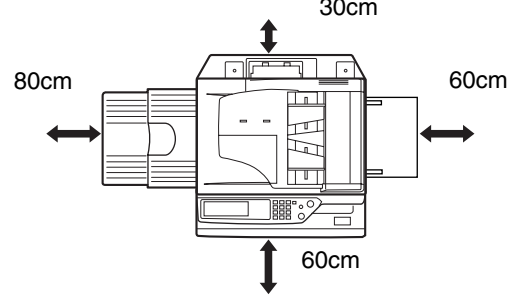

UWAGA: Dopuszczalne średnie stężenie ozonu mierzone w ciągu kolejnych 8 godzin wynosi  $0,1 \text{ ppm} (0,2 \text{ mg/m}^3).$ 

Ponieważ jednak niewielkie stężenie ozonu może wywoływać nieprzyjemny zapach, zalecana jest instalacja urządzenia w wentylowanych pomieszczeniach.

# Pulpit sterowniczy — przegląd

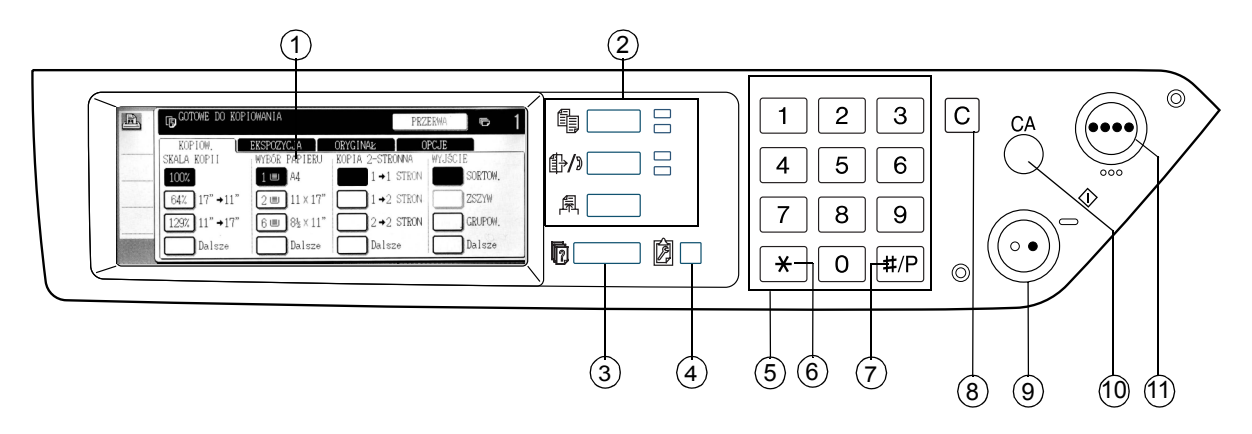

| Element |                                            | Opis                                                                                                    |
|---------|--------------------------------------------|----------------------------------------------------------------------------------------------------|
| 1       | Ekran dotykowy                             | Wyświetla stan urządzenia, komunikaty oraz przyciski dotykowe.                                                          |
| 2       | Przyciski i wskaźniki<br>wyboru trybu      | Użyj ich do zmiany trybu pracy i wyświetlenia odpowiedniego okna<br>na ekranie dotykowym.                               |
|         | Przycisk [KOPIUJ]                          | Naciśnij, aby wybrać tryb kopiowania.                                                                                   |
|         | ∯⁄ͽ Klawisz<br>[WYŚLIJ OBRAZ]              | Naciśnij przycisk, aby przełączyć z trybu skanera sieciowego na tryb<br>faksu i odwrotnie.                              |
|         | 屌 Przycisk<br>[DRUKUJ]                     | Naciśnij, aby przejść do trybu drukarki.                                                                                |
| 3       | Przycisk<br>[Status zadania]               | Naciśnij, aby wyświetlić aktualny status zadania.                                                                       |
| 4       | Przycisk<br>[USTAWIENIA<br>NIESTANDARDOWE] | Używany do regulacji kontrastu ekranu dotykowego lub ustawienia<br>głównych programów wykorzystywanych przez operatora. |
| 5       | Klawiatura<br>numeryczna                   | Służy do wprowadzania wartości liczbowych podczas różnych ustawień.                                                     |
| 6       | [ <b>*</b> ] — Przycisk                    | Używany przy wybieraniu funkcji kopiowania, skanowania sieciowego<br>i faksowania.                                      |

|    | Element                                       | Opis                                                                                                    |
|----|-----------------------------------------------|----------------------------------------------------------------------------------------------------|
| 7  | Przycisk [#/P]                                | Używany do konfiguracji programów kopiarki oraz do wybierania<br>numerów telefonicznych podczas wysyłania faksów.                                                        |
| 8  | Przycisk<br>wyczyść — [C]                     | Używany w trybie kopiowania, skanera sieciowego oraz faksowania.                                                                                                    |
| 9  | O● — Przycisk<br>[KOPIOWANIE<br>CZARNO-BIAŁE] | Używany do tworzenia kopii czarno-białych, do skanowania czarno-białych<br>oryginałów w trybie skanowania i do skanowania oryginałów do wysłania<br>w trybie faksowania. |
| 10 | Przycisk [CA]<br>Wyczyść wszystko             | Używany w trybie kopiowania, skanowania oraz faksowania.                                                                                                    |
| 11 | ●●●● — Przycisk<br>[KOPIUJ]                   | Używany do wykonywania pełnokolorowych lub jednokolorowych kopii<br>i skanowania kolorowych oryginałów podczas używania funkcji skanera<br>sieciowego.                   |

# Ekran główny w trybie kopiowania

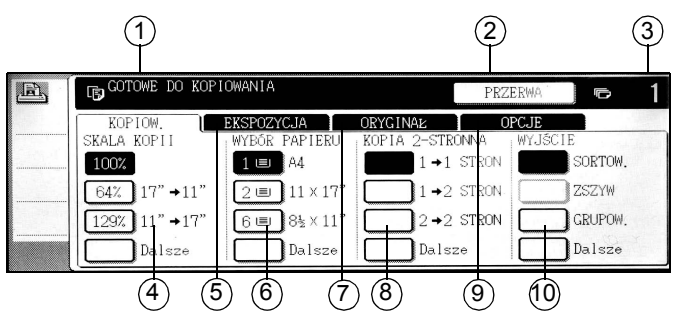

|    | Element                                       | Opis                                                                                                    |
|----|-----------------------------------------------|----------------------------------------------------------------------------------------------------|
| 1  | Wyświetlacz<br>komunikatów                    | Tutaj są wyświetlane podstawowe komunikaty stanu.                                                                                                    |
| 2  | Obszar wyświetlania<br>przycisku<br>[PRZERWA] | Jeśli możliwe jest przerwanie kopiowania, tutaj wyświetlany jest<br>przycisk [PRZERWA]. W trakcie wykonywania zadania przerwania<br>kopiowania, w tym miejscu widoczny jest przycisk [ANULUJ]<br>umożliwiający anulowanie zadania przerwania kopiowania. |
| 3  | Wyświetlacz ilości<br>kopii                   | Wyświetla ilość kopii przed naciśnięciem przycisku [START] lub liczbę pozostałych kopii po naciśnięciu przycisku [START].                                                                                                    |
| 4  | Wyświetlacz skali<br>kopii                    | Użyj, aby wybrać skalę kopii.                                                                                                    |
| 5  | Karta Ekspozycja                              | Naciśnij, aby ustawić ekspozycję kopiowania.                                                                                                    |
| 6  | Wyświetlacz wyboru<br>papieru                 | Użyj, aby wybrać format papieru. Wyświetlacz pokazuje lokalizację<br>podajników papieru, format papieru w podajnikach oraz przybliżoną<br>ilość papieru załadowanego do każdego podajnika (co wskazuje ا≡).                                              |
| 7  | Karta ORYGINAŁ                                | Naciśnij tę zakładkę, aby ręcznie wprowadzić format oryginału.                                                                                                    |
| 8  | 2 Wyświetlacz<br>kopiowania<br>dwustronnego   | Użyj, aby wybrać ustawienie trybu kopiowania dwustronnego.                                                                                                    |
| 9  | Karta trybów<br>specjalnych                   | Naciśnij, aby wyświetlić ekran trybów specjalnych.                                                                                                    |
| 10 | Wyświetlacz odbioru                           | Użyj, aby wybrać opcje sortow., grupow. oraz sortow. ze zszyw.                                                                                                    |

# Montaż kaset

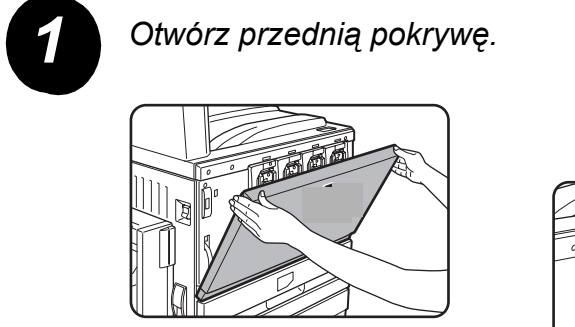

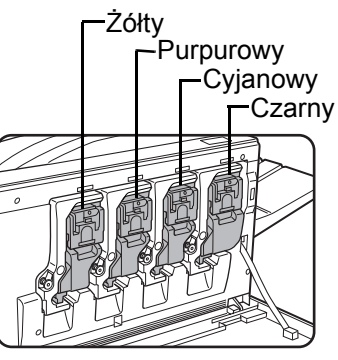

Rozmieszczenie kaset z kolorowym tonerem

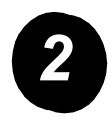

Pociągnij do siebie dźwignię blokady kasety.

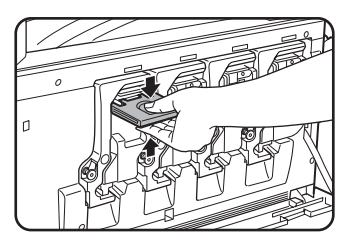

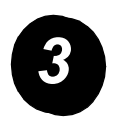

Wyjmij nową kasetę z tonerem z opakowania i potrząśnij ją w poziomie pięć lub sześć razy.

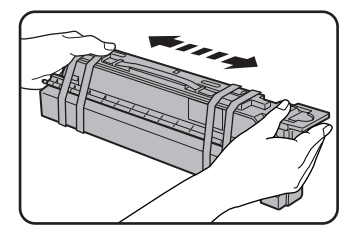

Dobrze potrząśnij kasetą, aby upewnić się, że toner dobrze się rozmieszał i nie przyklei się do wnętrza kasety.

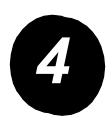

Usuń zabezpieczenie z nowej kasety.

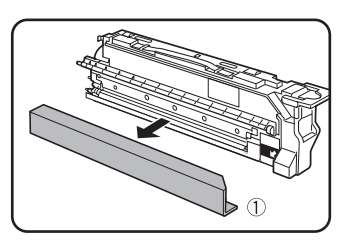

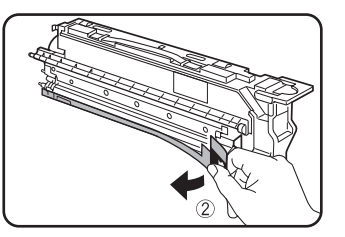

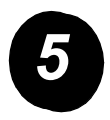

Włóż nową kasetę.

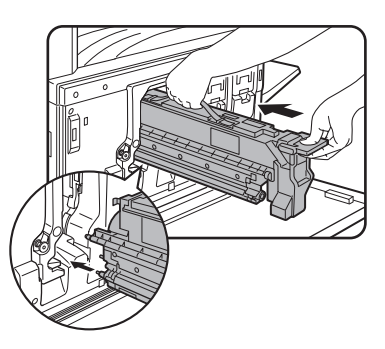

Ustaw otwory wejściowe w pokazany sposób i następnie wciśnij kasetę.

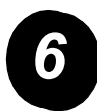

Wsuwaj kasetę do momentu jej zablokowania.

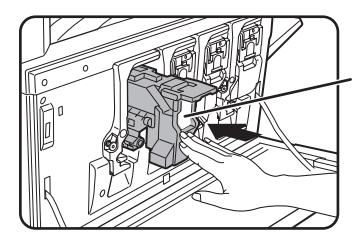

Nie dotykaj białego obszaru pokazanego na rysunku. Może to spowodować opadnięcie dźwigni blokującej.

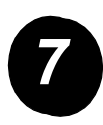

Zamknij dźwignię blokującą.

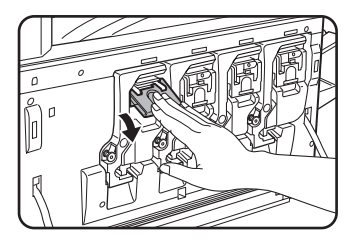

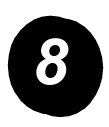

Powtórz czynności od 2 do 7 przy pozostałych trzech kasetach.

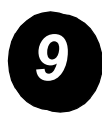

Zamknij przednią pokrywę.

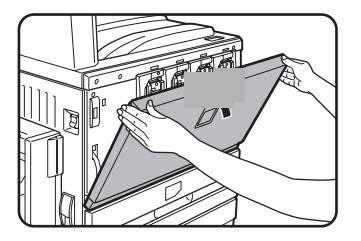

UWAGA: Nie wolno wrzucać kasety z tonerem do ognia. Gorący toner może zostać rozproszony powodując oparzenia.

UWAGA: Kasety z tonerem należy przechowywać w miejscu niedostępnym dla małych dzieci.

# Podłączanie

Niniejsze instrukcje prezentują sposób podłączania urządzenia.

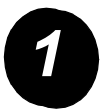

Podłączenie poprzez kabel sieciowy

Należy używać ekranowanego kabla sieciowego.

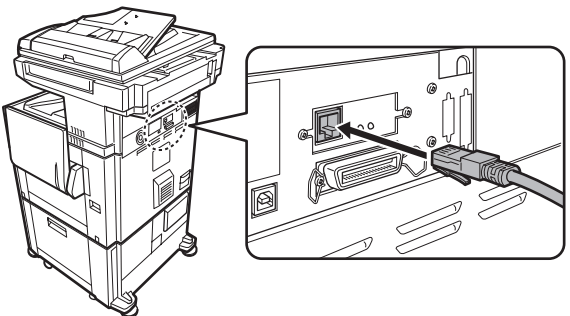

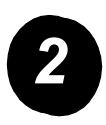

Podłączenie poprzez kabel USB

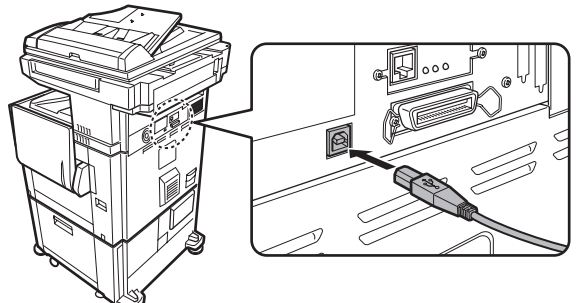

Należy używać ekranowanego kabla USB zgodnego ze standardem USB 1.1.

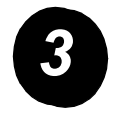

Podłączenie przez kabel złącza równoległego

Należy używać ekranowanego kabla złącza równoległego zgodnego z następującym standardem:

IEEE-STD-1284-1994 ECP.

Typ złącza (w urządzeniu): 36-wtykowe gniazdo żeńskie DDK 57LE-40360-730B (D29)

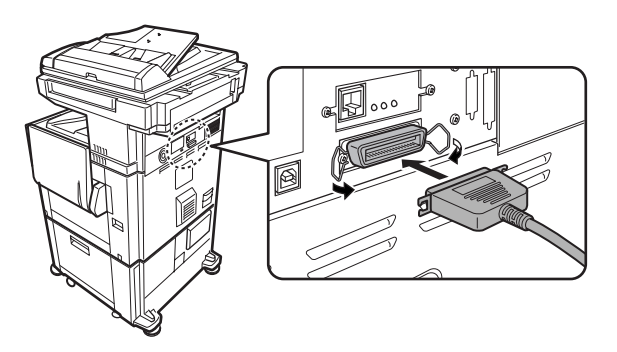

# Ładowanie papieru

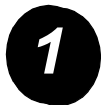

Wyjmij żądany podajnik papieru.

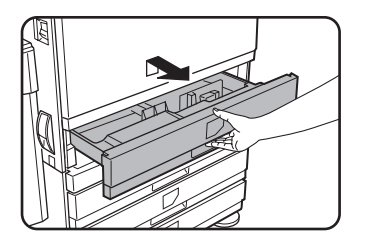

Delikatnie wysuń podajnik do napotkania oporu.

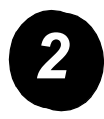

Ustaw suwak zgodnie z formatem papieru.

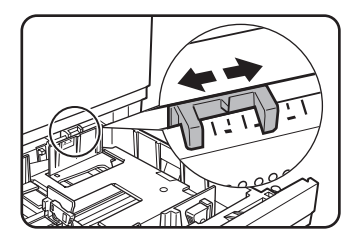

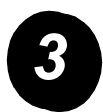

## Dostosuj prowadnice A i B.

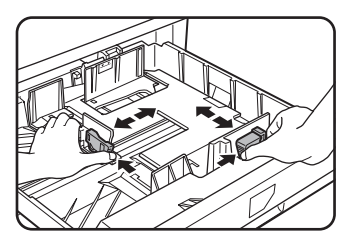

Ściśnij ich dźwignie blokujące i ustaw je zgodnie z formatem wkładanego papieru.

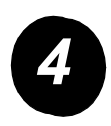

Włóż papier do podajnika.

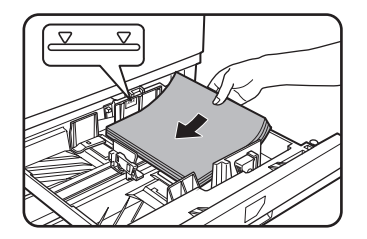

Nie należy ładować papieru powyżej linii wskazującej.

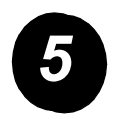

Wsuń podajnik ostrożnie do wnętrza urządzenia.

## Ustawianie formatu papieru

- > Naciśnij przycisk 🕅 [USTAWIENIA NIESTANDARDOWE].
- > Naciśnij przycisk [USTAWIENIA PODAJNIKA].
- > Wybierz podajnik papieru.
- > Wybierz typ papieru, który został załadowany do podajnika.
- > Dotknij klawisz [OK].

Wykonaj następujące instrukcje w celu dostosowania urządzenia do własnych wymagań.

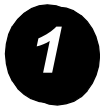

Naciśnij przycisk [USTAWIENIA NIESTANDARDOWE].

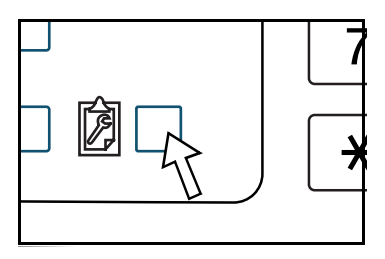

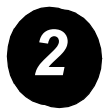

Naciśnij przycisk wybranego elementu, aby wyświetlić jego ekran ustawień.

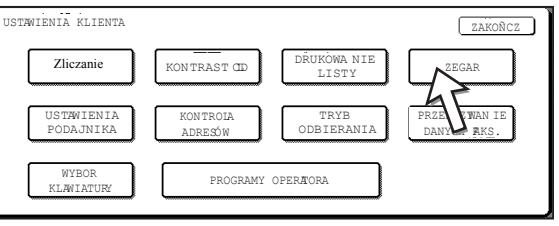

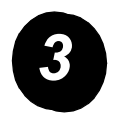

Skorzystaj z tabeli opcji Ustawienia niestandardowe na stronie strona 16, aby dostosować ustawienia do własnych wymagań.

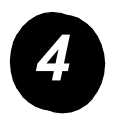

Dotknij klawisz [OK].

W następującej tabeli przedstawiono wszystkie dostępne opcje Ustawienia klienta, wartości oraz opis każdej opcji. Aby dostosować ustawienia urządzenia do własnych wymagań, należy skorzystać z instrukcji (strona 15) oraz niżej przedstawionych informacji.

| Орсја                   | Ustawienia                                                                                                    | Opis                                                                                                    |
|-------------------------|----------------------------------------------------------------------------------------------------|----------------------------------------------------------------------------------------------------|
| Zliczanie               | ND.                                                                                                    | Wyświetla numer seryjny urządzenia oraz<br>całkowitą liczbę wydruków kolorowych<br>i czarno-białych.                                                                                                    |
| Kontrast LCD            | Jaśniejszy/Ciemniejszy                                                                                                    | Używany do dopasowania kontrastu<br>wyświetlania panelu sterowania.                                                                                                    |
| Drukowanie listy        | Strona testowa drukarki<br>Lista adresów (faks)<br>Lista adresów (skaner)                                                                                                    | Wydruk listy ustawień urządzenia.                                                                                                    |
| Zegar                   | Format daty<br>Ustawianie czasu letniego                                                                                                    | Używany do ustawiania daty i godziny<br>wbudowanego zegara urządzenia.                                                                                                    |
| Ustawienia<br>podajnika | Drukowanie, Faksowanie,<br>Kopiowanie<br>Autom. zmiana podajnika                                                                                                    | Używany do ustawiania typu papieru, formatu<br>papieru i automatycznego przełączania<br>podajnika dla każdego podajnika.                                                                                                    |
| Kontrola adresów        | Faks: Adres bezpośredni/<br>program, Indeks<br>niestandardowy<br>Blok pamięci F-kodu<br>Skaner: Adres bezpośredni,<br>Indeks niestandardowy,<br>Nadawca wiadomości<br>e-mail | Używany do zapisywania miejsc docelowych<br>faksu (numerów faksów), grup, bloków pamięci<br>oraz indeksów użytkowników. Jeżeli dostępna<br>jest funkcja skanera sieciowego, mogą również<br>być przechowywane adresy e-mail, indeksy<br>użytkowników i miejsc docelowych. |

| Орсја                             | Ustawienia                                                                                                    | Opis                                                                                                    |
|-----------------------------------|----------------------------------------------------------------------------------------------------|----------------------------------------------------------------------------------------------------|
| Tryb odbierania                   | Odbieranie automatyczne<br>Odbieranie ręczne                                                                                                    | Używany do konfigurowania ustawień odbioru<br>faksów (automatyczny/ręczny).                                                                                                    |
| Przekazywanie<br>danych faksowych | ND.                                                                                                    | Otrzymane faksy mogą być przekazane<br>z pamięci urządzenia do innego miejsca<br>docelowego.                                                                                                    |
| Wybór klawiatury                  | Klawiatura 1: QWERTY<br>Klawiatura 2: AZERTY<br>Klawiatura 3: ABCDEF                                                                                                    | Podczas używania funkcji faksu lub skanera<br>sieciowego można zmieniać rozmieszczenie<br>przycisków klawiatury na wyświetlaczu,<br>używanych do przechowywania i edytowania<br>miejsc docelowych w ekranie wprowadzania<br>znaków angielskich. |
| Programy głównego<br>operatora    | Kontrola kont<br>Oszczędność energii<br>Ustawienia operacji<br>Kontrola urządzenia<br>Ustawienia kopiowania<br>Ustawienia drukarki<br>Ustawienia skanera<br>sieciowego<br>Drukowanie listy<br>Zmiana kodu głównego<br>operatora | Używane w celu dostępu do programów<br>głównego operatora przy konfiguracji ustawień<br>urządzenia.                                                                                                    |

Procedury umożliwiające instalację sterownika drukarki i programów użytkowych niezbędnych do wykorzystywania urządzenia jako drukarki opisano w Instrukcji użytkownika WorkCentre C226 i w instrukcji zarządzania systemem.

Są dwa sposoby instalacji sterownika drukarki: przy pomocy programu instalacyjnego dostarczonego razem z urządzeniem na płycie CD-ROM WorkCentre C226 PCL Print Drivers and Printer/Network Setting Utilities i przy pomocy kreatora "Dodaj drukarkę".

Aby drukować w środowisku Macintosh, wymagany jest opcjonalny zestaw PS.

## Instalacja przy pomocy instalatora

Instalowane programy i sposób postępowania zależy od używanej wersji systemu Windows a także sposobu podłączenia urządzenia do komputera. Zapoznaj się z poniższą tabelą, wybierz odpowiednią dla używanego środowiska metodę instalacji, a następnie wykonaj odpowiednie czynności przedstawione na kolejnych stronach.

| Wersja systemu<br>Typ Windows<br>połączenia z drukarką | Windows XP/<br>Server 2003    | Windows 2000<br>Windows Me<br>Windows 98 |
|--------------------------------------------------------|-------------------------------|------------------------------------------|
| Kabel LAN                                              | Wykonaj czynnośc              | i 1, 2 lub 3 lub 4 i 8                   |
| Kabel USB                                              | Wykonaj czynności<br>1, 5 i 8 | Wykonaj czynności<br>1, 6 i 8            |
| Kabel równoległy                                       |                               | Wykonaj czynności<br>1, 7 i 8            |

Podłączenie niedostępne w systemach Windows 95 i Windows NT 4.0.

### Włóż płytę CD do napędu

- Wsuń płytę CD-ROM WorkCentre C226 PCL Print Drivers and Printer/Network Setting Utilities do napędu.
  - Jeżeli płyta nie zostanie automatycznie uruchomiona, przejdź do menu Start, wybierz pozycję [Uruchom] i wyszukaj napęd CD. Wybierz [Setup] i kliknij przycisk [OK] lub [Otwórz], aby rozpocząć procedurę instalacji.
  - > Upewnij się, że rozumiesz zawartość umowy licencyjnej, a następnie kliknij przycisk [Dalej].
  - > Wykonaj jedną z następujących procedur instalacyjnych, aby przeprowadzić standardową lub niestandardową instalację.

Skrócona instrukcja użytkownika urządzenia Xerox WorkCentre C226

Instalowanie sterownika drukarki (instalacja standardowa)

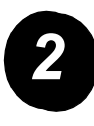

> Kliknij przycisk [Standard installation] (instalacja standardowa).

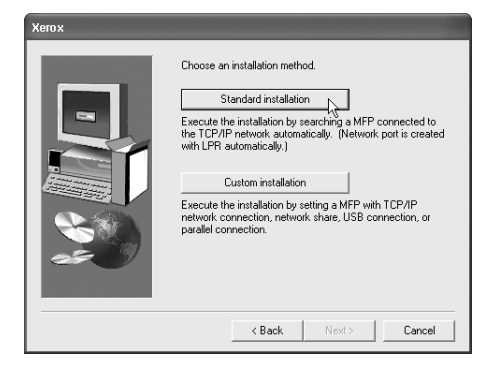

Zostaną znalezione drukarki podłączone do sieci. Wybierz urządzenie i kliknij przycisk [Dalej].

| tall from the lis | IP address    | MAC addre                                               | 955                                                                        |                                                                                 |
|-------------------|---------------|---------------------------------------------------------|----------------------------------------------------------------------------|---------------------------------------------------------------------------------|
|                   | 10.36.128.226 | 00.000 IF:b                                             | 0.00.07                                                                    |                                                                                 |
|                   |               |                                                         |                                                                            |                                                                                 |
|                   |               |                                                         |                                                                            |                                                                                 |
|                   |               |                                                         |                                                                            |                                                                                 |
|                   |               |                                                         |                                                                            | k                                                                               |
|                   |               |                                                         |                                                                            | search                                                                          |
|                   | Name          | tall from the list.<br>Name IP address<br>10.36.128.226 | tall from the list.<br>Name IP address MAC addr<br>10.36128.226 08:00:1F.E | tal from the list.<br>Name IP address MAC address 10.38128226 08:00:1F:80:CB:07 |

- > Przeczytaj treść okna potwierdzenia, a następnie kliknij przycisk [Dalej].
- Wybierz sterownik drukarki instalowany jako drukarka domyślna i kliknij przycisk [Dalej].
- » Sprawdź treść okna i kliknij przycisk [Dalej].

#### UWAGA: System operacyjny Windows 2000/XP/Server 2003

Jeśli pojawi się komunikat dotyczący testu logo Windows lub cyfrowego podpisu, kliknij przycisk [Mimo to kontynuuj] lub [Tak].

- > Gdy pojawi się okno zakończenia ustawień, kliknij przycisk [OK].
- > Kliknij przycisk [Zamknij].

Instalowanie sterownika drukarki (instalacja niestandardowa)

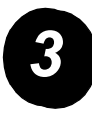

> Kliknij przycisk [Custom installation] (instalacja niestandardowa).

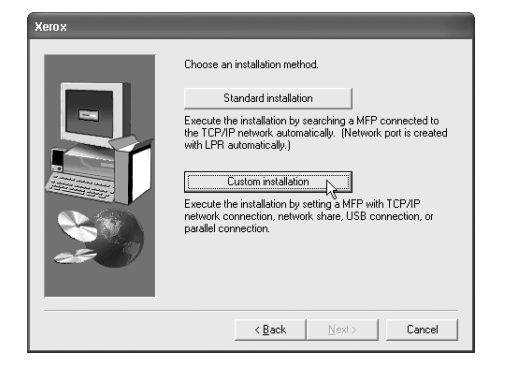

- > Wybierz [LPR Direct Print] i kliknij przycisk [Dalej].
- Zostaną znalezione drukarki podłączone do sieci. Wybierz urządzenie i kliknij przycisk [Dalej].
- Aby określić adres IP, kliknij [Specify Address] (określ adres), wprowadź adres IP, a następnie kliknij przycisk [Search] (szukaj).
- Przeczytaj treść okna potwierdzenia, a następnie kliknij przycisk [Dalej].

| rox          | all from the list | _             | _                | _              |
|--------------|-------------------|---------------|------------------|----------------|
| Product name | Name              | IP address    | MAC address      |                |
| Xerox C226   |                   | 10.36.128.226 | 08:00:1F:B0:CB:0 | 17             |
|              |                   |               |                  |                |
|              |                   |               |                  |                |
|              |                   |               |                  |                |
|              |                   |               |                  |                |
|              |                   |               |                  |                |
|              |                   |               |                  |                |
|              |                   |               |                  |                |
|              |                   |               |                  | pecify Address |
|              |                   |               |                  |                |

- > Wybierz sterownik drukarki instalowany jako drukarka domyślna i kliknij przycisk [Dalej].
- > Gdy pojawi się okno nazwy drukarki, kliknij przycisk [Dalej].
- W przypadku pytania dotyczącego instalacji czcionek ekranowych wybierz odpowiedź i kliknij przycisk [Dalej].
- > Sprawdź treść okna i kliknij przycisk [Dalej].
- > Gdy pojawi się okno zakończenia ustawień, kliknij przycisk [OK].
- > Kliknij przycisk [Zamknij].

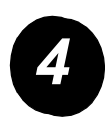

# Używanie urządzenia jako drukarki udostępnionej poprzez serwer

- > Kliknij przycisk [Custom installation] (instalacja niestandardowa).
- > Wybierz opcję [Shared Printer] (drukarka udostępniana) i kliknij przycisk [Dalej].
- > Kliknij przycisk [Add Network Port].

| Xerox |                                                   |
|-------|---------------------------------------------------|
|       | Click the port you want to use with this printer. |
|       | <back next=""> Cancel</back>                      |

- Wybierz udostępnioną drukarkę sieciową i kliknij przycisk [OK].
- W oknie wyboru portu drukarki sprawdź udostępnioną drukarkę sieciową i kliknij przycisk [Next].
- > Wybierz używany model i kliknij przycisk [Dalej].
- Wybierz sterownik drukarki instalowany jako drukarka domyślna i kliknij przycisk [Dalej].
- Gdy pojawi się okno nazwy drukarki, kliknij przycisk [Dalej].
- Select a Network Printer Resource to add to the available list of Ports. Third Network Places Citize Network PPD0001 Citize Cancel
- > W przypadku pytania dotyczącego instalacji czcionek ekranowych wybierz odpowiedź i kliknij przycisk [Dalej].
- > Sprawdź treść okna i kliknij przycisk [Dalej].
- > Gdy pojawi się okno zakończenia ustawień, kliknij przycisk [OK].
- > Kliknij przycisk [Zamknij].

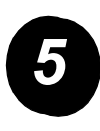

Instalowanie oprogramowania w systemie operacyjnym Windows XP/Server 2003 (złącze USB/równoległe)

> Kliknij przycisk [Custom installation] (instalacja niestandardowa).

| Xerox |                                                                                                    |
|-------|----------------------------------------------------------------------------------------------------|
|       | Choose an installation method.       Standard installation      Lexcute the installation by searching a MFP connected to the TEP/IP network automatically. (Network port is created with LFP automatically.)      Cutom installation      Cutom installation      Execute the installation, petrops and MFP with TCP/IP network connection, network share, USB connection, or paradlel connection. |
|       | < <u>₿</u> ack <u>N</u> ext> Cancel                                                                                                    |

- Kliknij [Connected to this computer] (Podłączona do tego komputera), a następnie kliknij przycisk [Dalej].
- > Wybierz czcionkę ekranową i kliknij przycisk [Dalej].
- Postępuj zgodnie z instrukcjami, aby zainstalować sterownik drukarki.
  Gdy pojawi się okno zakończenia ustawień, kliknij przycisk [OK].
- > Kliknij przycisk [Zamknij].
- > Gdy pojawi się komunikat "Now connect the interface cable to the PC" (teraz podłącz przewód interfejsu do komputera), kliknij przycisk [OK].
- > Podłącz urządzenie do komputera za pomocą kabla.

Jeśli używasz kabla USB, upewnij się, że urządzenie jest włączone, a następnie podłącz kabel.

Jeśli używasz kabla równoległego, wyłącz zarówno urządzenie jak i komputer, a następnie podłącz kabel. Włącz najpierw urządzenie, a następnie komputer.

W oknie "Found New Hardware Wizard" (Kreator znajdowania nowego sprzętu) wybierz opcję "Install the software automatically (Recommended)" (Zainstaluj oprogramowanie automatycznie (zalecane), a następnie kliknij przycisk [Dalej]. Postępuj zgodnie z instrukcjami, aby zainstalować sterownik drukarki.

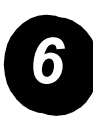

Instalacja oprogramowania w systemie Windows 98/Me lub Windows 2000 (złącze USB)

> Kliknij przycisk [Custom installation] (instalacja niestandardowa).

| Xerox |                                                                                                    |
|-------|----------------------------------------------------------------------------------------------------|
|       | Choose an installation method.                                                                                                    |
|       | Standard installation                                                                                                    |
|       | Execute the installation by searching a MFP connected to<br>the TCP/IP network automatically. (Network port is created<br>with LPR automatically.)            |
|       | Custom installation<br>Execute the installation by setting a MFP with TCP/IP<br>network connection, network share, USB connection, or<br>narelled connection. |
|       | parane composition.                                                                                                    |
|       |                                                                                                    |
|       | < <u>B</u> ack <u>N</u> ext> Cancel                                                                                                    |

- Kliknij [Connected to this computer] (Podłączona do tego komputera), a następnie kliknij przycisk [Dalej].
- > Wybierz interfejs [USB] i kliknij przycisk [Dalej].
- > Wybierz czcionkę ekranową i kliknij przycisk [Dalej].
- Postępuj zgodnie z instrukcjami, aby zainstalować sterownik drukarki.
  Gdy pojawi się okno zakończenia ustawień, kliknij przycisk [OK].
- > Gdy pojawi się okno zakończenia instalacji, kliknij przycisk [Zamknij].
- > Gdy pojawi się komunikat "Now connect the interface cable to the PC" (teraz podłącz przewód interfejsu do komputera), kliknij przycisk [OK].
- > Upewnij się, że urządzenie jest włączone i podłącz je do komputera kablem USB
- Postępuj zgodnie z instrukcjami w oknie urządzeń Plug and Play, aby zainstalować drukarkę.

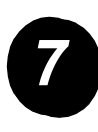

Instalacja oprogramowania w systemie Windows 95/98/Me lub Windows NT 4.0/2000 (interfejs równoległy)

> Kliknij przycisk [Custom installation] (instalacja niestandardowa).

| Xerox  |                                                                                                    |  |  |
|--------|----------------------------------------------------------------------------------------------------|--|--|
|        | Choose an installation method.                                                                                                    |  |  |
|        | Standard Installation                                                                                                    |  |  |
|        | Execute the installation by searching a MFP connected to<br>the TCP/IP network automatically. [Network port is created<br>with LPR automatically.] |  |  |
|        | Custom installation                                                                                                    |  |  |
|        | Execute the installation by setting A MFP with TCP/IP<br>network connection, network share, USB connection, or                                     |  |  |
|        | parallel connection.                                                                                                    |  |  |
| 25 (S) |                                                                                                    |  |  |
|        |                                                                                                    |  |  |
|        |                                                                                                    |  |  |
|        | < <u>B</u> ack <u>N</u> ext> Cancel                                                                                                    |  |  |

- Kliknij [Connected to this computer] (Podłączona do tego komputera), a następnie kliknij przycisk [Dalej].
- > Wybierz interfejs [Parallel] (Równoległy) i kliknij przycisk [Dalej].
- > Wybierz port drukarki [LPT1], a następnie kliknij [Dalej].
- > Wybierz używany model i kliknij przycisk [Dalej].
- > Sprawdź treść okna i kliknij przycisk [Dalej].
- > Wybierz sterownik drukarki instalowany jako drukarka domyślna i kliknij przycisk [Dalej].
- > Wybierz nazwę żądanej drukarki i kliknij przycisk [Dalej].
- > Wybierz czcionkę ekranową i kliknij przycisk [Dalej].
- Postępuj zgodnie z instrukcjami, aby zainstalować sterownik drukarki.
  Gdy pojawi się okno zakończenia ustawień, kliknij przycisk [OK].
- > Gdy pojawi się okno zakończenia instalacji, kliknij przycisk [Close].
- > Gdy pojawi się komunikat "Now connect the interface cable to the PC" (teraz podłącz przewód interfejsu do komputera), kliknij przycisk [OK].
- Wyłącz urządzenie i komputer, a następnie podłącz kabel równoległy.
  Włącz najpierw urządzenie, a następnie komputer.

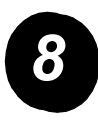

Wydruk testowy

Aby sprawdzić, czy urządzenie *Xerox WorkCentre C226* zostało poprawnie zainstalowane, należy wykonać wydruk testowy z komputera.

## Instalacja sterownika drukarki za pomocą kreatora Kreator "Dodaj drukarkę"

Instalacja sterownika drukarki przy pomocy kreatora "Dodaj drukarkę" jest przeprowadzana przez wykorzystanie podstawowych procedury systemu Windows.

- > Uruchom system Windows.
- > Wsuń płytę CD-ROM WorkCentre C226 PCL Print Drivers and Printer/Network Setting Utilities do napędu.
- Kliknij przycisk [start], kliknij [Panel sterowania], kliknij polecenie [Drukarki i inny sprzęt], a następnie wybierz polecenie [Drukarki i faksy].
- > Kliknij [Dodaj drukarkę] w [Zadania drukarki].
- > Postępuj zgodnie z instrukcjami wyświetlanymi na ekranie.

## Usuwanie sterowników drukarki i narzędzi

Usuwając sterownik zainstalowany przy pomocy kreatora "Dodaj drukarkę", w oknie "Drukarki" otwartym z "Panelu sterowania" kliknij prawym przyciskiem myszy ikonę drukarki, która ma zostać usunięta i wybierz [Usuń]). Usuwając sterownik, który został zainstalowany przy pomocy programu instalacyjnego albo programów Xerox Printer Administration Utility lub Xerox Printer Status Monitor, uruchom element "Dodaj/usuń programy" w oknie "Panel sterowania". W każdym z przypadków należy użyć standardowego postępowania dla systemu Windows.

# Korzystanie z urządzenia

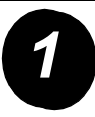

### Kopiowanie

- > Umieść oryginały w podajniku DADF lub pojedynczy oryginał na szybie dokumentów.
- > Naciśnij przycisk i [KOPIUJ].
- > Wybierz żądaną Skalę kopii.
- Wybierz ustawienie Wybór papieru.
- Wybierz ustawienie Kopia 2-stronna.
- > Wybierz żądane Wyjście.
- > Wybierz żądane Ustawienia ekspozycji.
- > Upewnij się, że rozmiar oryginału jest ustawiony poprawnie.
- > Wybierz żądane Opcje.
- > Za pomocą klawiatury numerycznej wprowadź liczbę kopii.
- > Naciśnij przycisk [KOPIOWANIE KOLOROWE] ●●●● lub [KOPIOWANIE CZARNO-BIAŁE] ○●.

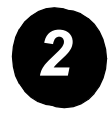

### Drukowanie

- > Naciśnij przycisk [DRUKUJ] ( <sup></sup>鳥), aby wyświetlić podstawowy ekran drukarki.
- > Wybierz żądane dane.
- Za pomocą przycisków numerycznych podaj 5Hcyfrowe hasło.
- > Ustaw żądaną ilość kopii.
- Naciśnij przycisk [WYDRUKUJ I USUŃ DANE ] lub przycisk [WYDRUKUJ I ZAPISZ DANE].

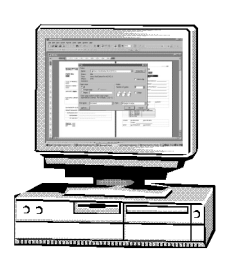

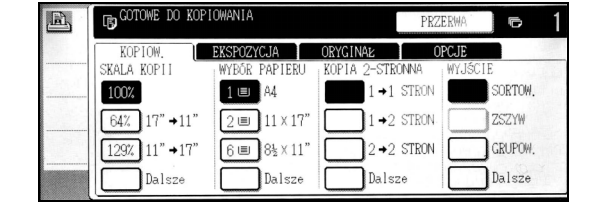

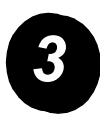

### Wysyłanie wiadomości e-mail:

- Załaduj oryginał.
- > Sprawdź format oryginału.
- W razie konieczności naciśnij przycisk [ROZDZIELCZOŚĆ], aby dostosować ustawienia rozdzielczości.
- W razie konieczności naciśnij przycisk [EKSPOZYCJA], aby dostosować ustawienia ekspozycji.
- > W razie konieczności naciśnij przycisk [FORMAT PLIKU], aby wybrać format pliku.
- > Naciśnij przycisk [LISTA NADAWCÓW].
- > Naciśnij przycisk, aby wybrać nadawcę.
- > Dotknij klawisz [OK].
- > Naciśnij przycisk [KATALOG ADRESOWY].
- > Naciśnij przycisk jednodotykowy dla żądanego odbiorcy.
- > Naciśnij przycisk [KOPIOWANIE KOLOROWE] ●●●● lub [KOPIOWANIE CZARNO-BIAŁE] ○● .

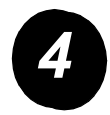

### Wysyłanie faksu

- Naciśnij przycisk
  (WYSYŁANIE OBRAZU],
   aby przejść do trybu faksowania.
- > Załaduj oryginał.
- Naciśnij przycisk [ORYGINAŁ], aby wybrać format oryginału.

| GOTOWE DO                                                            | G£O NIK                                  | PONOWNE WYB. |
|----------------------------------------------------------------------|------------------------------------------|--------------|
| AUTO<br>EKSPOZYCJA<br>STANDARDOWA<br>ROZDZIELCZO<br>AUTO<br>ORYGINAÉ | PAMI ··· FAKSU:1<br>ODEIER/<br>DI OPCIJE | ADRES DOD.   |

- > W razie konieczności naciśnij przycisk [ROZDZIELCZOŚĆ], aby dostosować ustawienia rozdzielczości.
- W razie konieczności naciśnij przycisk [EKSPOZYCJA], aby dostosować ustawienia ekspozycji.
- > Skorzystaj z przycisków numerycznych w celu wprowadzenia numeru faksu.
- > Naciśnij przycisk ○● [ROZP. KOPIOWANIA CZARNEGO] w celu wybrania numeru faksu.

#

Jeżeli wymagana jest pomoc podczas instalacji produktu lub po niej, proszę odwiedzić witrynę firmy Xerox, aby uzyskać pomoc online.

#### http://www.xerox.com

Jeżeli konieczna jest dalsza pomoc, proszę zadzwonić do naszych ekspertów w Centrum Obsługi Xerox (*Xerox Welcome Center*) lub skontaktować się z lokalnym przedstawicielem. W przypadku telefonowania proszę podać numer seryjny urządzenia. Proszę zapisać numer seryjny niżej:

Aby sprawdzić numer seryjny urządzenia, naciśnij przycisk [USTAWIENIA KLIENTA] na panelu sterowania, a następnie naciśnij przycisk [Zliczanie].

Numer Centrum Obsługi Xerox *Xerox Welcome Center* lub numer lokalnego przedstawiciela podawane są podczas instalacji urządzenia. Dla wygody proszę zapisać ten numer telefonu niżej:

### Numer telefonu Centrum Obsługi Xerox Xerox Welcome Center Iub lokalnego przedstawiciela